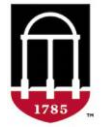

**STEP 1:** Login to Athena

- Go to <u>https://Athena.uga.edu</u>
- Enter your UGA MyID and password
- Enter your Duo Credentials

STEP 2: Click on the image in the Advisor Services tile

- Click on the Advising & Graduation menu
- Select Advising Student Profile
- Choose which term you would like to view a schedule for in the Term dropdown box
- Search for a student by ID, email, or name and select View Profile
- Click on the Additional Links dropdown on the left side
- Open the **Student Week at a Glance** page using the provided link (an additional window will open)

**STEP 3:** Select the student on the newly loaded **Student and Advisee ID Selection** Page

- Use the Term dropdown to select the correct term (the term you selected previously should be pre-selected)
- Select the row at the bottom of the page containing the student's ID and name to open their Student Week at a Glance
  - Do <u>not</u> click the 'Submit' button on the right side of the page unless you wish to search for another student.

Screenshots of an example of the **Student and Advisee ID Selection** Page as well as the **Student Week at a Glance** Page are on page 2 of this guide.

For technical support, email <u>helpdesk@uga.edu</u> For advisor support, email <u>regsupp@uga.edu</u>

## Student and Advisee ID Selection Page Example:

| Student and Advisee ID Selection                                                                                                    |                  |         |        |  |  |  |  |  |
|----------------------------------------------------------------------------------------------------|------------------|---------|--------|--|--|--|--|--|
| Enter the ID of the Student or Advisee you want to process or enter partial names.student search type or a combination of both. Then select Submit. |                  |         |        |  |  |  |  |  |
| Term  Fall 2024-202408  Student or Advisee ID  OR  Search Type                                                                                      | Students Advisee | • Both  | Svenit |  |  |  |  |  |
| Student and Advisee Selection                                                                                                    | 0 Name           | ≎∣ Туре |        |  |  |  |  |  |
| 81                                                                                                    |                  |         |        |  |  |  |  |  |

## Student Week at a Glance Page Example:

| Information for                                                    |                                                                             |                                                    |                                                                            |                                                    |                                                                              |  |  |  |
|--------------------------------------------------------------------|-----------------------------------------------------------------------------|----------------------------------------------------|----------------------------------------------------------------------------|----------------------------------------------------|------------------------------------------------------------------------------|--|--|--|
| Today - 02/21/2024 to 02/25/2024 > Week 02/19/2024 to 02/25/2024 > |                                                                             |                                                    |                                                                            |                                                    |                                                                              |  |  |  |
|                                                                    | 02/19                                                                       | 02/20                                              | 02/21                                                                      | 02/22                                              | 02/23                                                                        |  |  |  |
| 08:00                                                              |                                                                             |                                                    |                                                                            |                                                    |                                                                              |  |  |  |
| 09:00                                                              | 21299<br>LEGL 2700 - 0<br>21299 Class<br>3 09:10-10:00<br>9 Amos Hall-8012  |                                                    | 21299<br>LEGL 2700 - 0<br>21299 Class<br>D 09:10-10:00<br>O Amos Hall-B012 |                                                    | 21299<br>LEGL 2700 - 0<br>21299 Class<br>3: 09:10-10:00<br>0: Amos Hall-B012 |  |  |  |
| 11:00                                                              | 66913<br>ANTH 1102 - 0<br>65913 Class<br>功 10:20-11:10<br>♀ Inst Plaza-N106 | 22379                                              | 66913<br>ANTH 1102-0<br>66913 Class<br>D 10:20-11:10<br>O Inst Plaza-N106  | 22379                                              | 66913<br>ANTH 1102 - 0<br>66913 Class<br>Ø 10:20-11:10<br>Ø Inst Plaza-N106  |  |  |  |
|                                                                    |                                                                             | KINS 4840 - 0<br>22379 No Final Exam Room Required |                                                                            | KINS 4840 - 0<br>22379 No Final Exam Room Required |                                                                              |  |  |  |

Courses without assigned meeting times:

© Time ♀ Venue